# 1280 Filling / Dosing

Custom 1280 Program

# **Operation Manual**

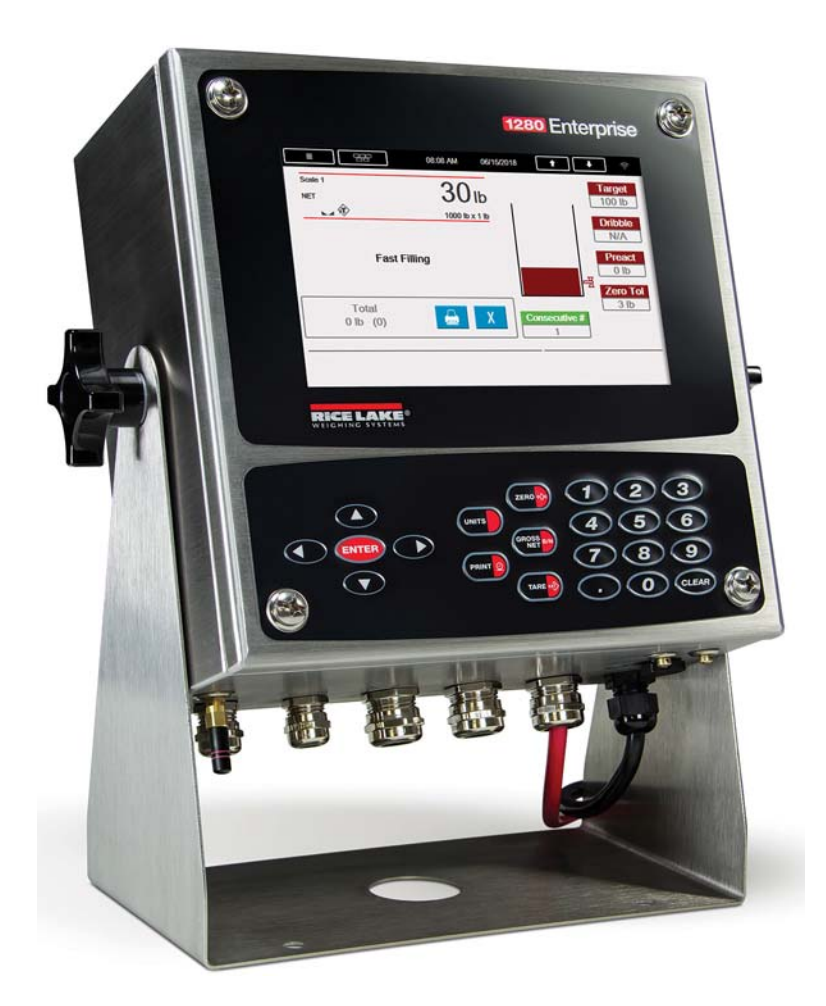

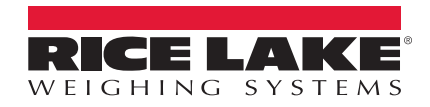

An ISO 9001 registered company © Rice Lake Weighing Systems. All rights reserved.

Rice Lake Weighing Systems<sup>®</sup> is a registered trademark of Rice Lake Weighing Systems. All other brand or product names within this publication are trademarks or registered trademarks of their respective companies.

All information contained within this publication is, to the best of our knowledge, complete and accurate at the time of publication. Rice Lake Weighing Systems reserves the right to make changes to the technology, features, specifications and design of the equipment without notice.

The most current version of this publication, software, firmware and all other product updates can be found on our website:

www.ricelake.com

# Contents

| 1.0 | Intro      | ductior                    | ۱۱                                       |
|-----|------------|----------------------------|------------------------------------------|
|     | 1.1        | Overviev<br>1.1.1<br>1.1.2 | v                                        |
| 2.0 | Oper       | ration .                   |                                          |
|     | 2.1<br>2.2 | Modifyin<br>Printing       | g Preset/Weights                         |
|     | 2.3<br>2.4 | Gross/N<br>Dispensi        | et Filling                               |
|     | 2.7        | 2.4.1                      | Pausing/Resume/Reset a Fill or Discharge |
| 3.0 | Seria      | al Comr                    | nunications - Tickets, PC                |
|     | 3.1<br>3.2 | Weigh T<br>Transac         | icket (AuxFmt1)                          |
| 4.0 | Inpu       | t/Outpu                    | t6                                       |
|     | 4.1<br>4.2 | Input Da<br>Output D       | ta from 1280 to PLC                      |
| 5.0 | Appl       | lication                   | Setup & Configuration                    |
|     | 5.1        | Change                     | Units to Metric                          |
| 6.0 | Data       | base Ta                    | ables                                    |
| 7.0 | Hard       | lware Se                   | etup                                     |

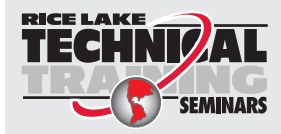

Technical training seminars are available through Rice Lake Weighing Systems. Course descriptions and dates can be viewed at **www.ricelake.com/training** or obtained by calling 715-234-9171 and asking for the training department.

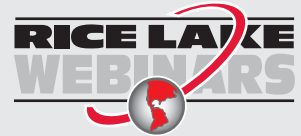

Rice Lake continually offers web-based video training on a growing selection of product-related topics at no cost. Visit **www.ricelake.com/webinars** 

# 1.0 Introduction

This manual provides operation instructions for the 1280 Filling/Discharge software (PN 191318).

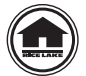

Manuals are available for viewing and/or downloading from the Rice Lake Weighing Systems website at

#### www.ricelake.com/manuals

Warranty information can be found on the website at www.ricelake.com/warranties

### 1.1 Overview

The Filling/Dosing software is designed for multiple scenarios.

#### 1.1.1 Filling

#### **Gross Filling**

This software is used to fill a container that is placed on a scale. It offers one-button operation and automatically tares the empty container at the beginning and end of filling the container. It can automatically store and transmit each fill weight and ongoing accumulations. Built-in safety interlocks prevent startup of a fill cycle if an empty container is not in place, or if the previously filled container has not been removed.

#### Net Filling

Provides simple one-button operation and automatically fills the scale to a preset weight, followed by an automatic discharge into a container. Remove the container from under the scale and replace it with another empty container, repeat the process as needed. It can automatically store, display and transmit each fill weight and ongoing accumulations. Built-in safety interlocks prevent startup of a fill cycle if an empty container is not in place, or if the previously filled container has not been removed.

#### 1.1.2 Net Dispensing/Dosing

#### Automatic Source Refill

Automatic Source Refill is used when a preset target weight is repeatedly dispensed from a tank or a hopper scale. The system maintains weight within high and low limits to guarantee enough content for a complete dispense cycle. When **Start** is pressed the system automatically tares the scale and begins the loss-in-weight dispense.

#### Pause and Resume

Pause and Resume is used when product supply containers are placed on the scale and net weight quantities are dispensed from the containers until empty.

If a container does not have enough material during the dispense, a Slow Cycle alarm is triggered. The cycle is paused, allowing the operator to change out containers or correct dispense control issues.

When the software is restarted, the scale tares and the remainder of the product is dispensed.

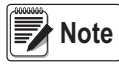

All modes allow a transaction to be transmitted out a serial port to a printer and stored within an onboard database.

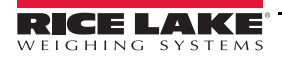

# 2.0 Operation

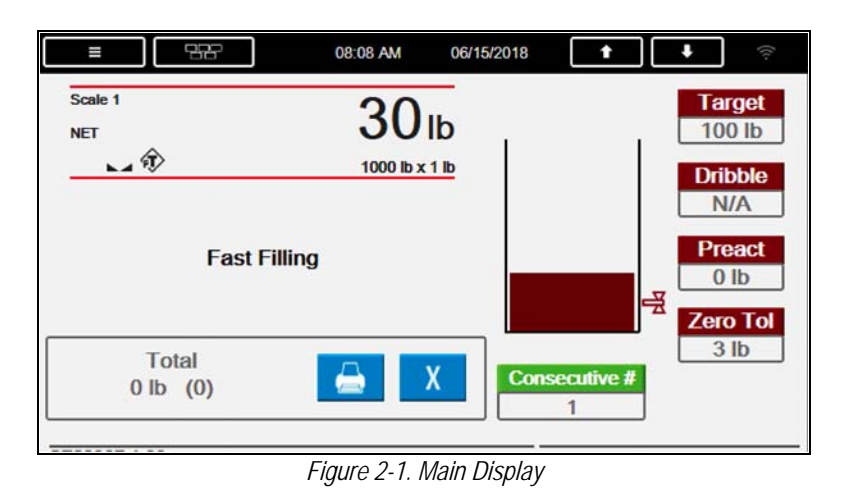

## 2.1 Modifying Preset/Weights

Operator presses Target, Dribble, Preact, Zero Tol, or Consecutive # icon to edit the corresponding weight/number.

## 2.2 Printing and Clearing Totals

- 1. Press \_\_\_\_\_. System prints the current total.
- 2. Press X. The *Clear Totals* popup displays.

| = 98 | 11:10 AM 06/14/2018 | <b>† +</b> 🔅 |
|------|---------------------|--------------|
| YES  | Clear Totals        | ΝΟ           |

Figure 2-2. Clear Totals

3. Press Yes to clear the totals or No to cancel.

### 2.3 Gross/Net Filling

- 1. Ensure the E-Stop button is pulled out.
- 2. Turn the Start/Abort switch to the Start position to begin a fill.
  - A. System verifies:
    - i. Gross weight is within *Zero Tolerance* (Disabled if *Zero Tolerance* = 0) or gross weight above *Container Threshold* (Disabled if *Container Threshold* = 0).
    - ii. The E-Stop button is pulled out.
    - iii. A valid target value is entered (Target > 0).
    - iv. If *Discharge* is disabled and optional container photo eye is enabled, system checks for a container.

Note A relevant error message displays for any conditions that are not met.

Examples: ERROR: No Valid Target or ERROR: No Container.

- B. System performs the following:
  - i. Increments the *Consecutive* #by 1 on the main display.
  - ii. Tares the scale if *Auto Tare* is enabled in the setup menu.
- C. System begins filling:
  - i. Single Speed system turns on:
    - Fast Fill until the Target Preact Weight is satisfied
  - ii. Parallel Speed system turns on:
    - · Fast Fill and Slow Fill until the Target Dribble Weight is satisfied
    - Fast Fill, leaving the Slow Fill on until the Target Preact Weight is satisfied
  - iii. Dual Speed system turns on:
    - Fast Fill until the Target Dribble Weight is satisfied
    - Slow Fill on until the Target Preact Weight is satisfied
- D. System performs the following once the target is reached:
  - i. Captures a stable weight.
  - ii. Updates the total weight and number of fills.
  - iii. System adds a transaction to the Transaction Database (deletes 25% of oldest records when full).
  - iv. Sends a transaction message out *TCP Client 1* if *Transaction Message* is enabled in the setup menu.
  - v. System prints out a weigh ticket if *Auto-Print* is enabled. Pressing **PRINT** or **Print** reprints last ticket.
  - vi. Turns on the *Fill Complete* light.
- E. System checks the following:
  - i. Discharge Option Enabled
    - If optional Container In Place photo eye is enabled, system checks to ensure a container is in place.
    - If Auto-Discharge is disabled, *Press Discharge Button* displays. Skip to Step 3.
  - ii. Discharge Option Disabled
    - *Remove Container* displays. The Fill Complete is on until the scale drops below *Zero Tolerance* or *Container Threshold*.
- 3. Press Discharge.
  - A. System turns on *Discharge* output until the weight drops below Zero Tolerance
  - B. System turns off the Fill Complete output when the weight drops below Zero Tolerance.
  - C. System delays for the Delay After Discharge before it completes the cycle.
- 4. Remove the container. Once the weight falls within the *Zero Tolerance*, the system is ready for the next fill.

## 2.4 Dispensing Material (Dosing)

- 1. Ensure the E-Stop button is pulled out.
- 2. Turn the Start/Abort switch to the Start position to begin a fill.
  - A. System verifies the following:
    - i. E-Stop button is pulled out
    - ii. Valid Target value is entered (Target > 0)
  - B. If *Refill Option* is enabled and the weight is:
    - i. above Target Weight and Low Level weight system proceeds to C.i.
    - ii. below *Target Weight* or *Low Level* weight:
      - · System refills (Refill Output turns on) the scale to the High Level weight
      - When weight reaches the High Level weight, the Refill Output turns off
      - System returns to Start
  - C. If *Refill Option* is disabled, system performs the following:
    - i. Turns off the *Dispense Complete* and *Refill Complete* (if enabled) outputs.
    - ii. Increments the *Consecutive Number* by 1.
    - iii. Tares the scale if *Auto Tare* is enabled in the setup menu.
  - D. System begins dispensing material (weight is subtracting):
    - i. Single Speed system turns on:
      - Fast Dispense until the Target Preact Weight is satisfied
    - ii. Parallel Speed system turns on:
      - · Fast Dispense and Slow Dispense until the Target Dribble Weight is satisfied
      - Fast Dispense turns off and leaves the Slow Dispense on until the Target Preact Weight is satisfied
    - iii. Dual Speed (default) system turns on:
      - Fast Dispense output until the Target Dribble Weight is satisfied
      - Slow Dispense output until the Target Preact Weight is satisfied
  - E. System performs the following when the target is reached:
    - i. Captures a stable net weight.
    - ii. Updates the total weight and number of fills.
    - iii. Turns on the *Dispense Complete* light.
    - iv. Starts the *Delay After Discharge* time.
  - F. System prints a Weigh Ticket. Press PRINT 2 or Print to reprint the last ticket.
  - G. After Delay After Discharge the weight display switches to gross mode and performs one of the following:
    - i. Refill Option enabled if the gross weight is below *Low Level* weight or below the *Target Weight* the *Refill Output* automatically turns on until the gross weight exceeds the *High Level* weight.
    - ii. Refill Option disabled system returns to start.

#### 2.4.1 Pausing/Resume/Reset a Fill or Discharge

Press in the E-Stop button. All outputs turn off and System Stopped displays.

- A. A fill can be resumed by pulling the E-Stop out and toggling the Start/Abort switch to the Start position.
- B. A fill can be reset (terminated) by toggling the Start/Abort switch to the *Abort* position while the E-Stop button is pushed in.

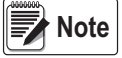

If a container runs empty in the middle of dispensing, causing a Slow Cycle, the cycle is paused to change out containers or correct dispense control issues. Press Start and the system automatically tares the scale, begins the loss-in-weight dispense and stops as programmed while storing the accumulated weight totals.

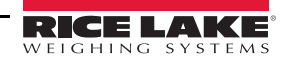

# 3.0 Serial Communications - Tickets, PC

## 3.1 Weigh Ticket (AuxFmt1)

The ticket is transmitted out of Port 1. The format can be modified through the front panel or using Revolution<sup>®</sup>.

```
Consecutive # : 36
Target Weight : 100 lb
Actual Weight : 99 lb
08/10/2018 3:34 PM
```

| String                       | Description        |
|------------------------------|--------------------|
| User String 1 <us1></us1>    | Consecutive #      |
| User String 2 <us2></us2>    | Gross Weight       |
| User String 3 <us3></us3>    | Tare Weight        |
| User String 4 <us4></us4>    | Net Weight         |
| User String 5 <us5></us5>    | Date               |
| User String 6 <us6></us6>    | Time               |
| User String 7 <us7></us7>    | Scale Units String |
| User String 8 <us8></us8>    | Target Weight      |
| User String 9 <us9></us9>    | Dribble Weight     |
| User String 10 <us10></us10> | Preact Weight      |
| User String 11 <us11></us11> | Total Count        |
| User String 12 <us12></us12> | Total Weight       |

Figure 3-1. Ticket Example

Table 3-1. User Strings

## 3.2 Transaction Message (AuxFmt2)

The message is transmitted (defaulted to Port None). The format can be modified through the front panel or using Revolution. The same user strings used in the Weigh Out Tickets are used.

Consecutive Number, Target, Net, Time, Date<CR><LF>

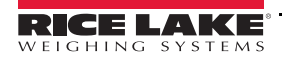

# 4.0 Input/Output

## 4.1 Input Data from 1280 to PLC

| Input No. | Description                                                                                                    |
|-----------|----------------------------------------------------------------------------------------------------|
| 1         | Communication status – this will be an incrementing number that is updated every time the PLC sends back the same number                                                                                                    |
| 2         | Live Scale Status (see Table 4-2)                                                                                                    |
| 3         | Digital Input Output Statuses (0 off : 1 on) <ul> <li>Bit 0 Emergency Stop (Input)</li> <li>Bit 1 Start (Input)</li> <li>Bit 2 Fast Fill (Output)</li> <li>Bit 3 Slow Fill (Output)</li> <li>Bit 5 Zero Tolerance (Output)</li> <li>Bit 6 Discharge (Output)</li> <li>Bit 7 Container in Place (Input)</li> </ul> |
| 4         | Live Gross Weight                                                                                                    |
| 5         | Live Tare Weight                                                                                                    |
| 6         | Live Net Weight                                                                                                    |
| 7         | Last Fill Weight                                                                                                    |

#### Table 4-1. Input Data

| Word 2 Bit | Value = 0                          | Value = 1           |  |
|------------|------------------------------------|---------------------|--|
| 00         | Error                              | No error            |  |
| 01         | Tare not entered                   | Tare entered        |  |
| 02         | Not zero                           | Center of zero      |  |
| 03         | Weight invalid                     | Weight OK           |  |
| 04         | Standstill                         | In motion           |  |
| 05         | Primary units                      | Other Units         |  |
| 06         | Tare not acquired                  | Tare acquired       |  |
| 07         | Gross weight                       | Net weight          |  |
| 08         | Channel number                     |                     |  |
| 09         | NOTE: Value 0 represents scale #32 |                     |  |
| 10         |                                    |                     |  |
| 11         |                                    |                     |  |
| 12         |                                    |                     |  |
| 13         | Not used                           |                     |  |
| 14         | Integer data                       | Floating point data |  |
| 15         | Positive weight                    | Negative weight     |  |

Table 4-2. Indicator Status Data

## 4.2 Output Data From PLC to 1280

| Output<br>Number | Description                                                                                              |
|------------------|----------------------------------------------------------------------------------------------------|
| 1                | Commands                                                                                                 |
|                  | 0 = No Command                                                                                           |
|                  | 1 = Start                                                                                                |
|                  | 2 = Acknowledge                                                                                          |
|                  | 3 = Pause                                                                                                |
|                  | 4 = Abort                                                                                                |
|                  | - PLC looks at the Center Of Zero Bit and then sets this to 0 if a Zero is acquired.                     |
| 2                | Communication status – PLC sends back the same number that the 1280 is sending in Input #18              |
|                  | This is the heart beat logic; system will wait 5 seconds before it considers it a loss of communications |

Table 4-3. Output Data

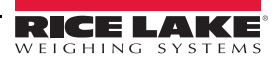

.

# 5.0 Application Setup & Configuration

| Parameter             |                                                        | Description                                                                                                    |  |
|-----------------------|--------------------------------------------------------|----------------------------------------------------------------------------------------------------|--|
| System Password       | "" (default)                                           | Change the password required for entry into the setup menu; set the password to nothing and the system does not prompt for a password when the <b>Setup Menu</b> icon is pressed; enter alpha/numeric string |  |
| Filling Speeds        | Single-Speed (default)<br>Dual-Speed<br>Parallel Speed | Change to the filling speed operation                                                                                                    |  |
| Filling Mode          | Net (default)<br>Dosing                                | Displays the current mode whether it be Gross/Net Filling or Dosing                                                                                                    |  |
| Refill Option         | Enabled (default)<br>Disabled                          | Dispensing/Dosing Mode – enable or disable the automatic refill option                                                                                                    |  |
| Slow Cycle Time       | enter value<br>20.0 Sec (default)                      | Edit the Slow Cycle Time for dosing                                                                                                    |  |
| Auto Tare             | Enabled (default)<br>Disabled                          | Enable/disable the Auto Tare feature                                                                                                    |  |
| Auto-Print            | Enabled (default)<br>Disabled                          | Enable/disable the Auto Print feature                                                                                                    |  |
| Discharging           | Enabled (default)<br>Disabled                          | Enable/disable the Discharge option                                                                                                    |  |
| Auto-Discharging      | Enabled (default)<br>Disabled                          | Enable/disable the Auto Discharge option                                                                                                    |  |
| Container Photo Eye   | Disabled (default)<br>Enabled                          | Enable/disable the container photo eye option                                                                                                    |  |
| Container Threshold   | enter value<br>3.0 lb (default)                        | Edit the Container Threshold Weight for filling and removing containers (primarily without discharge)                                                                                                    |  |
| Delay After Discharge | enter value<br>3.0 sec (default)                       | Enter a time in seconds to delay after completion of Discharge before a new Start input is enabled                                                                                                    |  |
| Digital IO Testing    | ON<br>OFF                                              | Turn digital outputs on or off; touch the corresponding square icon to toggle output                                                                                                    |  |
| Transaction Message   | Enabled (default)<br>Disabled                          | Sends a Transaction String out TCP Client 1 if enabled; Settings: Enabled (default), Disabled                                                                                                    |  |
| Clear Transaction     | YES<br>NO                                              | Clears the transaction database                                                                                                    |  |
| Import / Export       |                                                        | Import and export databases                                                                                                    |  |

Table 5-1. Setup and Configuration Parameters

## 5.1 Change Units to Metric

- 1. Press **E**. The main menu is displayed.
- 2. Select *Scale*.
- 3. Select *Format*.
- 4. Navigate to primary units and select metric.

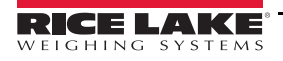

# 6.0 Database Tables

System deletes 25% of oldest records when the database reaches maximum capacity.

| Field   | Туре      | Description                          |
|---------|-----------|--------------------------------------|
| Consec  | Integer   | Auto-Incrementing Consecutive Number |
| Target  | Real      | Target Weight                        |
| Dribble | Real      | Dribble Weight                       |
| Preact  | Real      | Preact Weight                        |
| Actual  | Real      | Actual Dispensed Weight              |
| DT      | Date/Time | Time and Date of Transaction         |

Table 6-1. Transactions Database (5000 Records)

:=

# 7.0 Hardware Setup

| Slot | Туре                    |
|------|-------------------------|
| 1    | Single Channel A/D Card |
| 2    | Ethernet IP Card        |
| 3-6  | Currently Not Used      |

Table 7-1. Option Card Locations

| Slot | Bit | Туре            | Function                                                      |
|------|-----|-----------------|---------------------------------------------------------------|
| 0    | 1   | Programmability | Start/Abort                                                   |
| 0    | 2   | Programmability | Emergency Stop                                                |
| 0    | 3   | Programmability | Container In Place (receives product if Discharge is enabled) |
| 0    | 4   | Output          | Fast Fill/Fast Dispense                                       |
| 0    | 5   | Output          | Slow Fill/Slow Dispense                                       |
| 0    | 6   | Output          | Fill Complete/Dispense Complete                               |
| 0    | 7   | Output          | Zero Tolerance                                                |
| 0    | 8   | Output          | Discharge/Refill                                              |

Table 7-2. Digital I/O

| Port | Туре | Description        | Setup      |
|------|------|--------------------|------------|
| 1    | CMD  | Printer            | 9600,8,N,1 |
| 2    | CMD  | Currently Not Used | 9600,8,N,1 |

Table 7-3. Serial Port

| Port  | Туре | Description                             | Setup        |
|-------|------|-----------------------------------------|--------------|
| 10001 | CMD  | Revolution Downloads                    | TCP Server   |
| 10001 | CMD  | Transaction Message Output (if enabled) | TCP Client 1 |
| 10002 | CMD  | Currently Not Used                      | TCP Client 2 |
| 3000  | CMD  | Web Server                              | Web Server   |

Table 7-4. Ethernet TCP/IP Port

| Port | Туре | Description     | Setup |
|------|------|-----------------|-------|
| 3    | CMD  | Qwerty Keyboard | -     |

Table 7-5. USB Device Port

| Port | Туре | Description        | Setup |
|------|------|--------------------|-------|
| -    | CMD  | Currently Not Used | -     |
| -    | CMD  | Currently Not Used | -     |

Table 7-6. USB Type-A Port

| Port | Туре | Description       | Setup  |
|------|------|-------------------|--------|
| -    | CMD  | 8GB Micro SD Card | Images |

Table 7-7. SD Card Slot

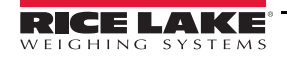

1280 Filling/Dosing Custom Program

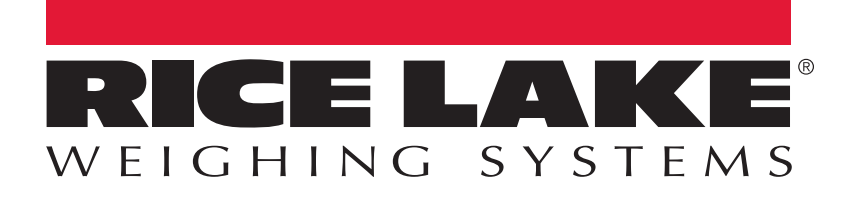

© Rice Lake Weighing Systems Specifications subject to change without notice. Rice Lake Weighing Systems is an ISO 9001 registered company.

230 W. Coleman St. • Rice Lake, WI 54868 • USA U.S. 800-472-6703 • Canada/Mexico 800-321-6703 • International 715-234-9171 • Europe +31 (0)26 472 1319

www.ricelake.com